## **AutoCAD and Its Applications BASICS**

## **Exercise 4-10**

- 1. Continue from Exercise 4-9 or start AutoCAD.
- 2. Start a new drawing from scratch or use a decimal-unit template of your choice. Save the drawing as EX4-10.
- 3. Draw a hexagon with a distance of 5 units across the flats. Draw another hexagon measuring 5 units across the corners.
- 4. Draw an octagon with a horizontal edge 2.75 units long.
- 5. Draw a pentagon circumscribed about a circle having a diameter of 6.25 units.
- 6. Resave and close the drawing.
- Continue to practice using the **POLYGON** command by completing act04-10.dwg available on the companion website.
- 8. Keep AutoCAD open for the next exercise, or exit AutoCAD if necessary.